# womist

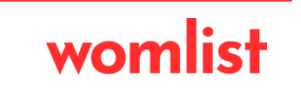

# SAİT GIDA MÜŞTERİ MOBİL UYGULAMA DÖKÜMANTASYONU

# KAYIT OLMA VE SİPARİŞ İŞLEMLERİ

App Store ve ya Play Store üzerinde Sait Gıda adlı uygulamamızı indiriniz. Kurulum gerçekleştirten sonra karşınıza açılan sayfada ileri butonuna basınız.

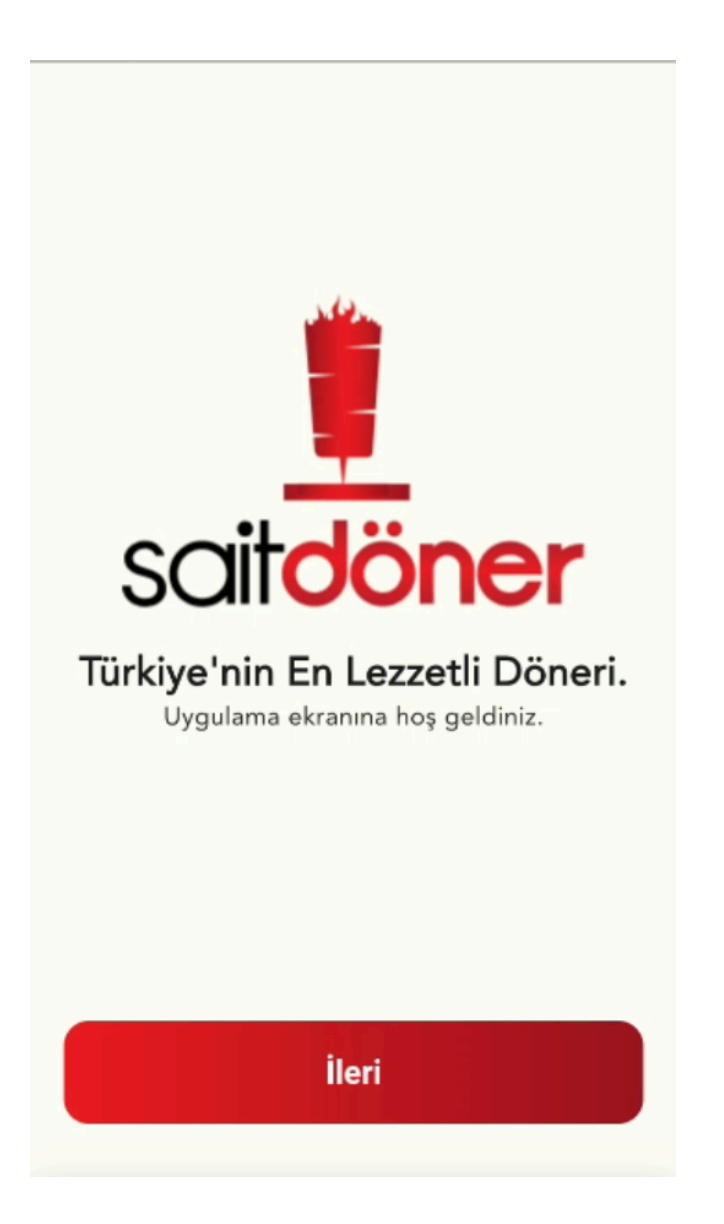

İleri butonuna bastıktan sonra açılan sayfada sağ altta bulunan "HESAP OLUŞTUR" yazısına basınız. Açılan sayfada kullanıcı bilgilerini eksiksiz doldurararak uygulamaya kayıt olunuz. Sonra bir önceki sayfaya geri dönerek kullanıcı adı şifreniz ile uygulamaya giriniz.

|                               | ← Kayıt Ol          |
|-------------------------------|---------------------|
|                               | Kullanıcı Bilgileri |
|                               | Ad Soyad            |
| scitdöper                     | E-Posta             |
|                               | Telefon             |
| Kullanıcı Girişi              | Kullanıcı Adı       |
| Kullanıcı Adı                 | Şifre               |
| Şifre 💿                       |                     |
| Şifremi Unuttum Hesap Oluştur |                     |
|                               | ediyorum.           |
| Giriş Yap                     | KAYDET              |

Giriş işlemlerini başarıyla tamamladıktan sonra sizleri direk ürünler sayfası karşılayacaktır. Buradan sipariş vermek istediğiniz ürünlerin üzerine tıklayarak kilogram bilgisi ve adet bilgisini girerek sepetinize ürün ekleyebilirsiniz.

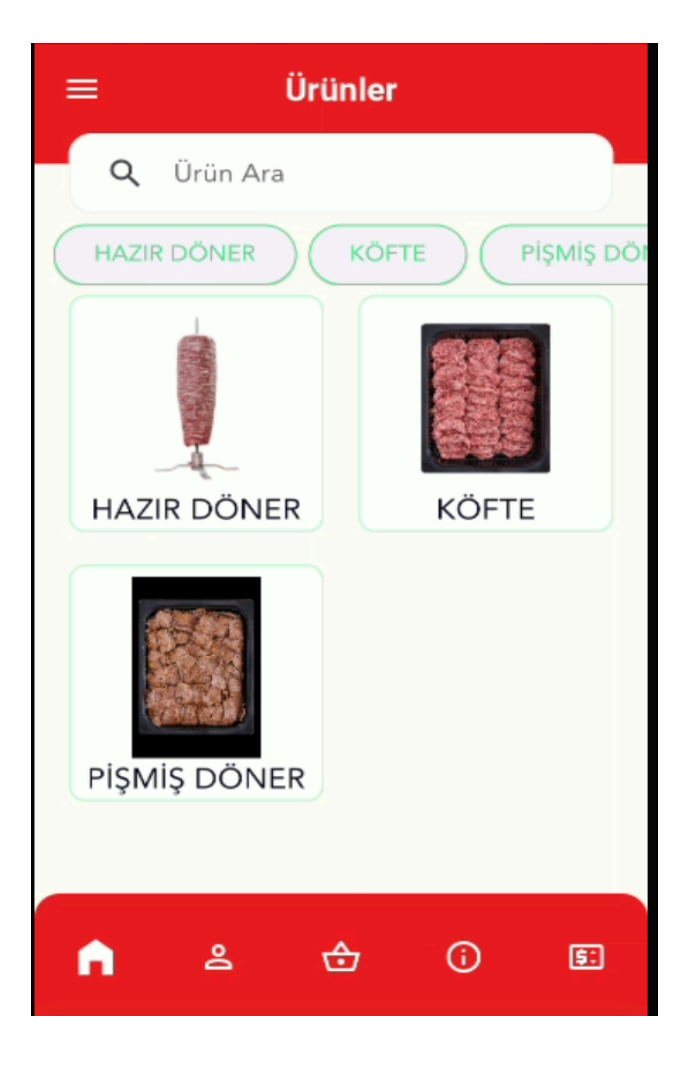

| ← Ürünler                       |                |
|---------------------------------|----------------|
|                                 | 5<br>+<br>Adet |
| IZGARA KÖFTE<br>Ürün Adeti<br>1 | 5              |
| Sepete Ekle                     |                |

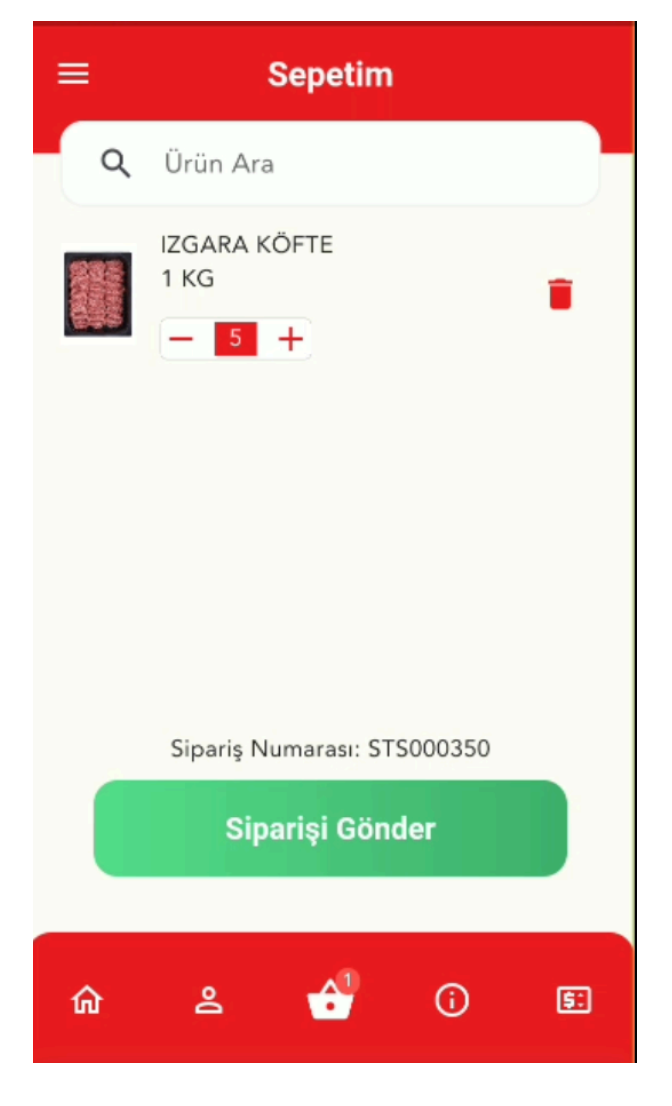

Sepete eklediğniiz ürünleri " Siparişi Gönder " butonuna basarak siparişinizi oluşturabilirsiniz.

### Ekranımızın sol üst tarafında bulunan menü butonuna basarak Profil Sipariş Oluştur Siparişlerim Cari Durum

sayfalarına ulaşabilirsiniz Aynı zamanda sayfamızın alt bölümünde bulunan kısayol butonlarından da bu işlemleri gerçekleştirebilirsiniz..

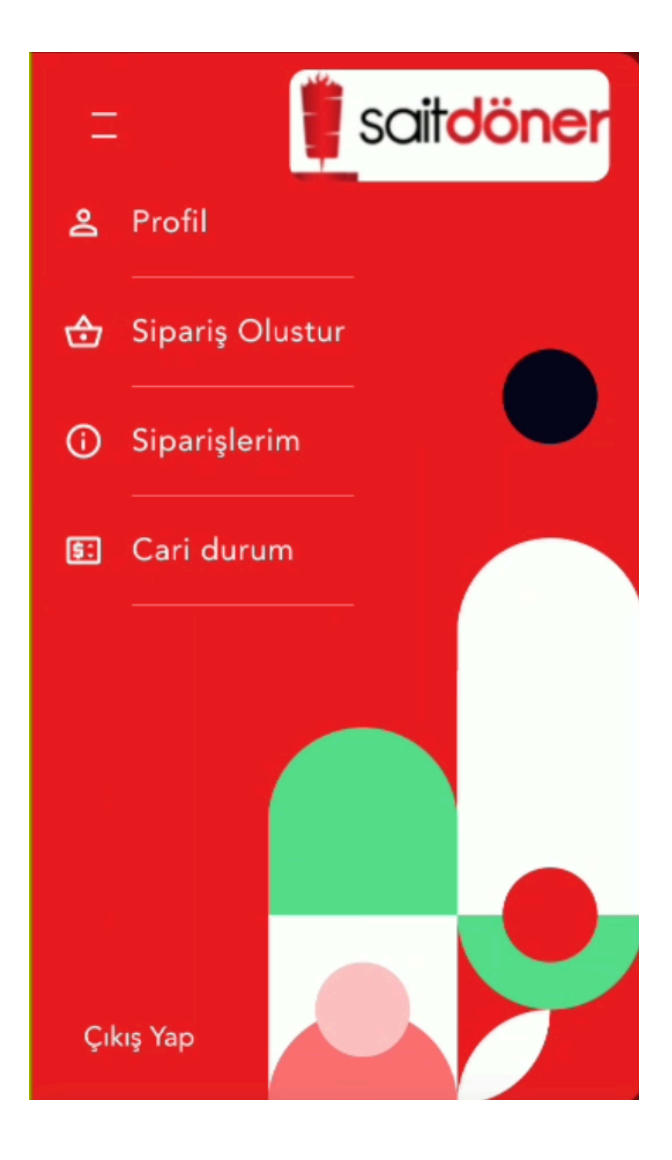

# CARİ İŞLEMLER VE ÖDEMELER

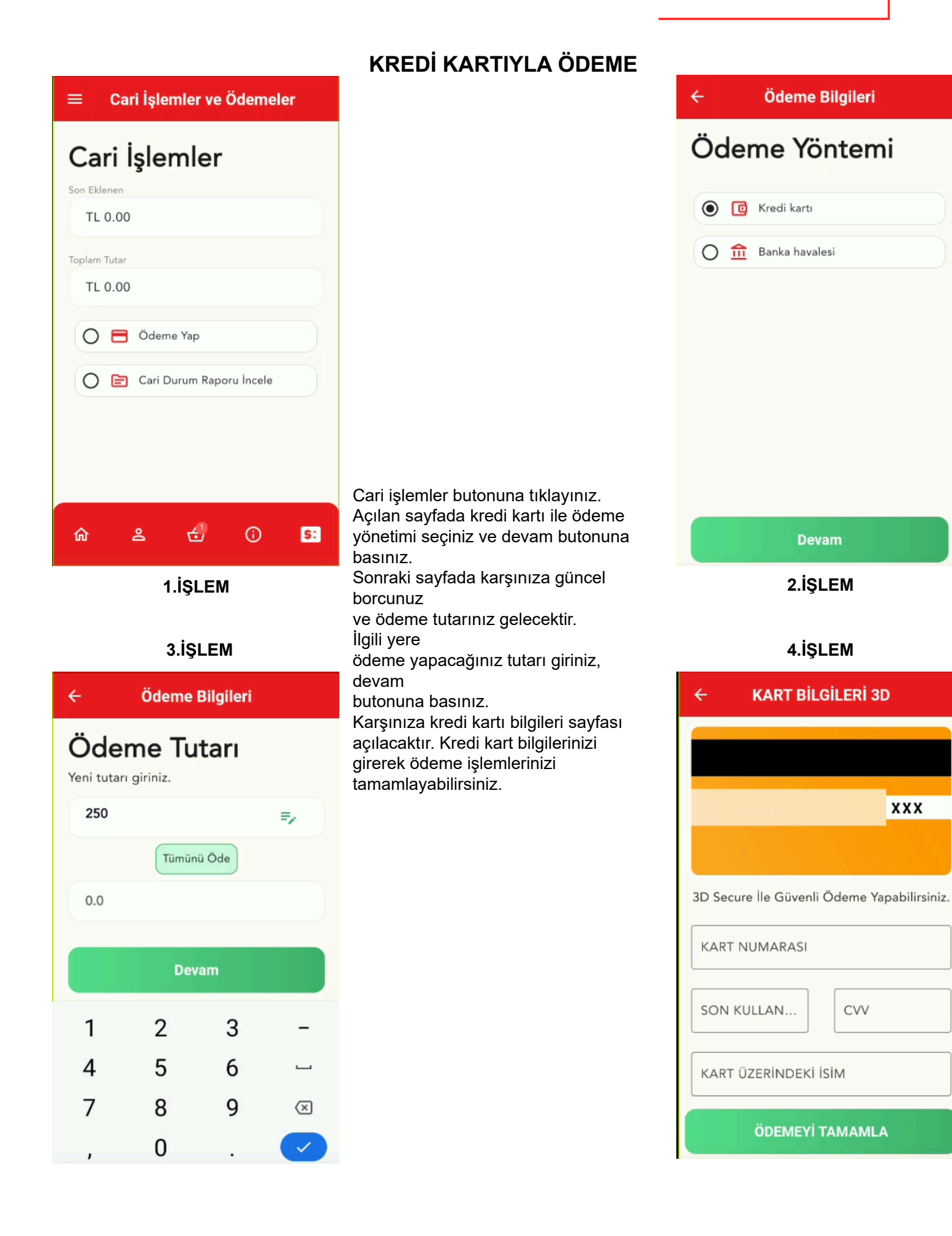

## **BANKA HAVALESİYLE ÖDEME**

ödeme dekontunuz yada görselinizi ödeme belgesi ödeme belgesi yükle

ödeme işlemlerini gerçekleştirebilirsiniz. Havale işlemini tamamladıktan sonra

alanından yükleyerek yapmış olduğunuz havale işlemini gerçekleştirebilirsiniz.

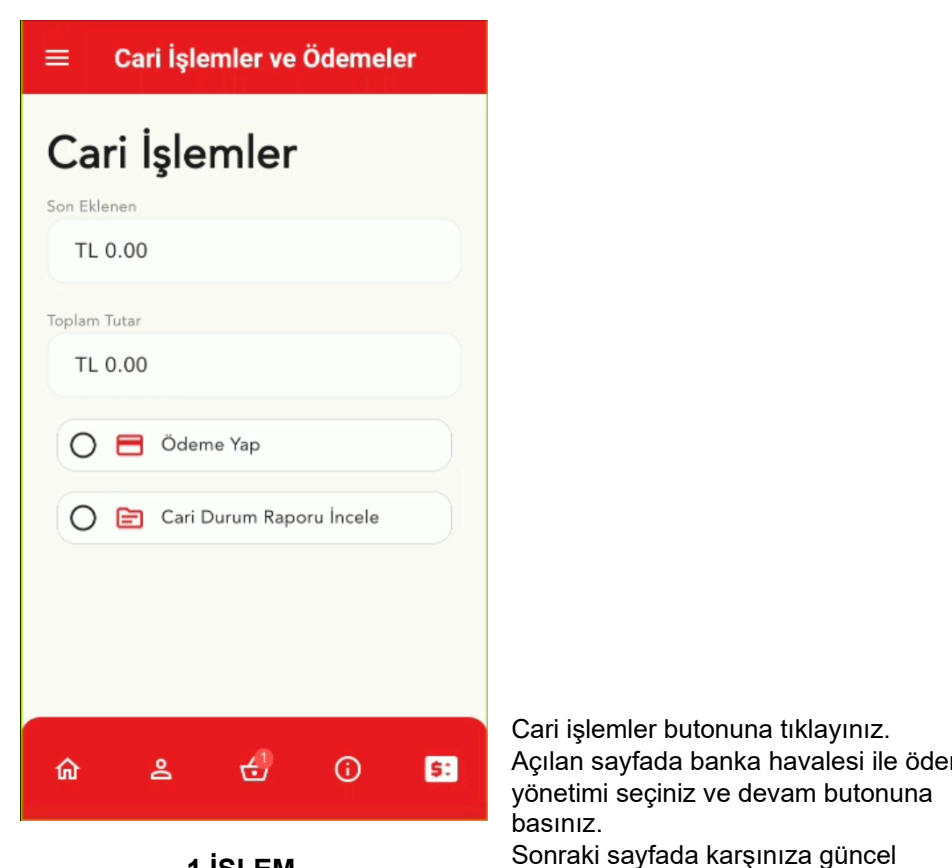

1.İŞLEM

### 3.İŞLEM

| ÷                                    | Ödeme Bilgileri                                    |        |
|--------------------------------------|----------------------------------------------------|--------|
| Türkiye Gara                         | nti Bankası A.Ş.                                   | •      |
| IBAN: TR740006200060100006296437     |                                                    |        |
| Banka Adı:                           | Türkiye Garanti Bankas                             | ı A.Ş. |
| Hesap Sahibi                         | : SAİT GIDA SANAYİ VE<br>TİCARET ANONİM<br>ŞİRKETİ | Ō      |
| Ödeme Tutarı<br>Yeni tutarı giriniz. |                                                    |        |
| 250                                  | =/                                                 | •      |
|                                      | Tümünü Öde                                         |        |
| 0.0                                  |                                                    |        |
| Devam                                |                                                    |        |

|                                                                                          | ← Ödeme Bilgileri |
|------------------------------------------------------------------------------------------|-------------------|
|                                                                                          | Ödeme Yöntemi     |
|                                                                                          | Kredi kartı       |
|                                                                                          | Banka havalesi    |
|                                                                                          |                   |
|                                                                                          |                   |
|                                                                                          |                   |
| Cari işlemler butonuna tıklayınız.                                                       |                   |
| Açılan sayfada banka havalesi ile ödeme<br>yönetimi seçiniz ve devam butonuna            | Devam             |
| basınız.<br>Sonraki sayfada karşınıza güncel<br>borcunuz , ödeme tutarınız ve Sait Gıda  | 2.İŞLEM           |
| banka bilgileri gelecektir.İlgili banka<br>bilgilerini kopyalayarak kendi hesaplarınızda | an                |

### 4.İŞLEM

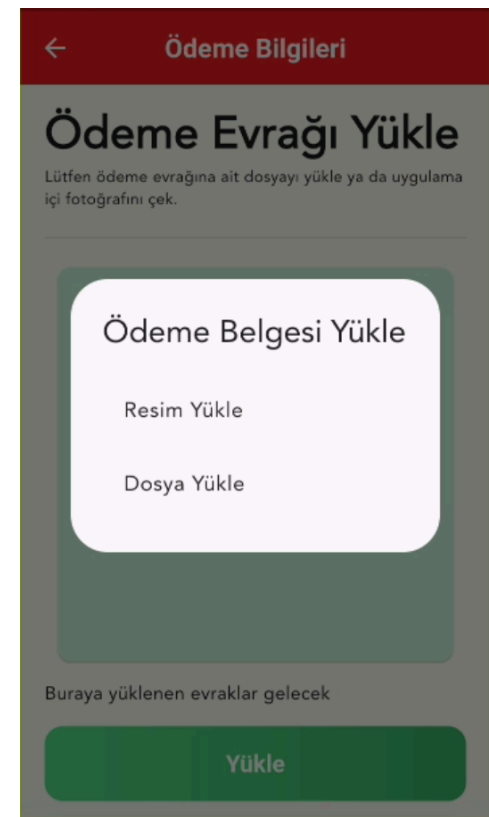